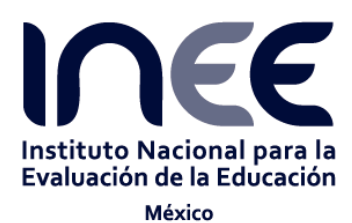

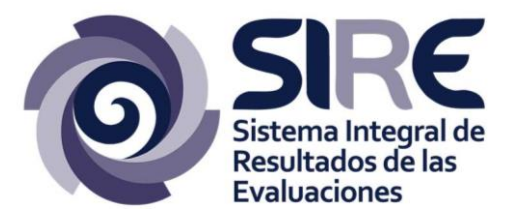

Manual de uso y funcionamiento de la consulta dinámica de datos sobre la matrícula por nivel, grado escolar y edad Versión 1.0

Abril, 2016

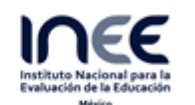

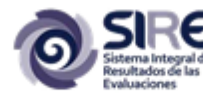

# Índice de contenido

| 1. | INTRODUCCIÓN                                   | 3  |
|----|------------------------------------------------|----|
| 2. | ACCESO A LA APLICACIÓN DEL CONSULTA DINÁMICA 2 | 4  |
|    | REQUISITOS DE ACCESO                           | 4  |
|    | DIRECCIÓN DE INTERNET                          | 4  |
|    | INICIO DE SESIÓN                               | 5  |
| 3. | ELEMENTOS DE LA APLICACIÓN                     | 6  |
|    | BARRA DE ANÁLISIS Y SELECTOR DE TEMAS          | 7  |
|    | Ινιςιο                                         | 7  |
|    | MATRICES                                       | 8  |
|    | ESTADÍSTICAS PARA SU CONSTRUCCIÓN              | 11 |
|    | ESTADÍSTICAS DERIVADAS                         | 16 |
|    | FICHAS TÉCNICAS                                | 18 |
|    | ESPACIO DE TRABAJO                             | 18 |

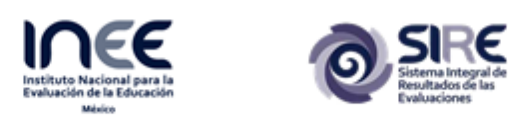

#### Introducción 1.

Este documento es el manual de usuario de la aplicación sobre la consulta dinámica de datos de matrícula por nivel, grado escolar y edad.

Este manual explica los diferentes componentes de la aplicación sobre la consulta dinámica, así como el funcionamiento de las herramientas disponibles en el sistema, diseñadas para obtener una mejor visualización de la información contenida proveniente de los datos del Panorama Educativo de México, Indicadores del Sistema Educativo Nacional, Educación Básica y Media Superior.

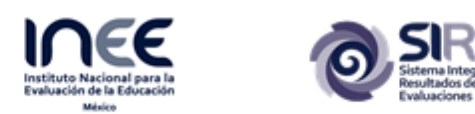

#### Acceso a la aplicación del consulta dinámica de datos sobre 2. matrícula por nivel, grado escolar y edad

#### Requisitos de acceso

Para ingresar se necesita contar con un navegador de Internet y para tener una mejor experiencia en el uso del mismo, se recomienda utilizar los siguientes navegadores en sus versiones más recientes:

| Google Chrome   | <b>NOTA:</b> Internet Explorer no es                                                               |
|-----------------|----------------------------------------------------------------------------------------------------|
| Mozilla Firefox | un navegador recomendado<br>debido a que presenta<br>inconvenientes con desarrollos<br>OpenSource. |
| Opera           | _                                                                                                  |

### Dirección de Internet

Para acceder se debe ingresar la siguiente dirección en la barra de direcciones del navegador de Internet.

https://www.sire.inee.edu.mx/dm2/start

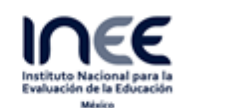

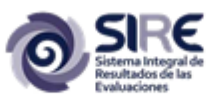

## Inicio de sesión

A continuación se muestra la vista de Bienvenida a la aplicación sobre la consulta dinámica del Sistema Integral de Resultados de las Evaluaciones. Es importante mencionar que previamente se debe haber registrado en el portal SIRE.

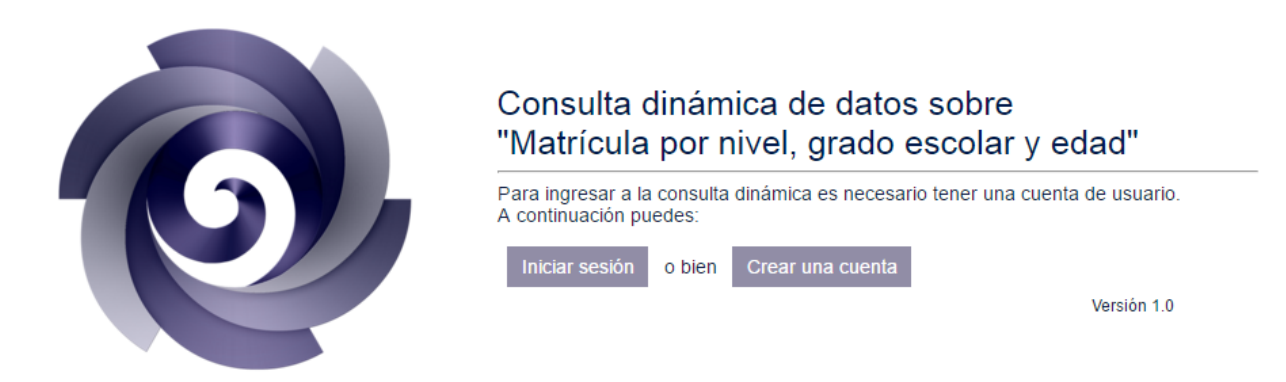

Dentro de esta página de bienvenida, se le pide al usuario ingresar su correo y su contraseña, los cuales serán válidos una vez que el usuario ya se haya dado de alta en el sistema.

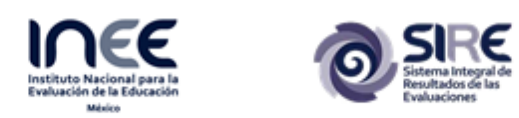

# 3. Elementos de la aplicación

A continuación se muestra la vista general de la aplicación sobre el consulta dinámica a datos de Matricula por nivel, grado escolar y edad del Sistema Integral de Resultados de las Evaluaciones v las secciones de la interfaz.

| Sistema integral de<br>Resultados de las<br>Evaluaciones | Matrícula<br>Alberto de la | a por niv <mark>el, gra</mark><br>a Rosa Rabago   <u>Ce</u> | ado escolar y e<br>mar sesión | edad    |            |                 |                  | in             | icio Matrices    | Estadísticas pa<br>su construcció | ara Estadística<br>ón derivadas | s Fichas<br>técnicas |           |          |
|----------------------------------------------------------|----------------------------|-------------------------------------------------------------|-------------------------------|---------|------------|-----------------|------------------|----------------|------------------|-----------------------------------|---------------------------------|----------------------|-----------|----------|
| elector de temas                                         |                            |                                                             |                               |         | F          | oblación y matr | ícula por edad s | simple y grado | escolar de la po | blación de 3 a 2                  | 25 años (2013-2                 | 2014)                |           |          |
| Total                                                    | Hombres                    | Muieres                                                     | Exportar a XLS                |         |            |                 | Entidad          | : República Me | xicana           | Sexo: Total                       |                                 |                      |           |          |
| tado                                                     |                            | 4                                                           |                               |         | Preescolar |                 |                  |                | Prin             | naria                             |                                 |                      |           | Secundar |
| tepública Mexicana                                       |                            |                                                             | Edad                          | Primero | Segundo    | Tercero         | Primero          | Securido       | Tercero          | Cuarto                            | Quinto                          | Sexto                | Drimera   | Secureda |
| o Escolar                                                |                            |                                                             | -                             | eninero | Segundo    | nercero         | Printero         | Segundo        | rercero          | Guarto                            | Quinto                          | Sexto                | Franero   | Segundo  |
| 13-2014                                                  |                            |                                                             | 3                             | 0.410   | 249,548    | 3,248           |                  |                |                  |                                   |                                 |                      |           |          |
|                                                          | •                          |                                                             | 4                             | 3,413   | 7.455      | 1 902 959       | 624 792          | 14             | 2                | 5                                 |                                 | 5                    |           |          |
|                                                          |                            |                                                             | 6                             | 22      | 163        | 12 054          | 1 669 479        | 634.098        | 27               | 13                                | 4                               | 4                    |           |          |
|                                                          |                            |                                                             | 7                             | 66      | 100        | 12,004          | 65.127           | 1.625.434      | 592,298          | 58                                | 9                               | 5                    |           |          |
|                                                          |                            |                                                             | 8                             |         |            |                 | 12.071           | 120.260        | 1.594.698        | 561.723                           | 34                              | 10                   |           |          |
|                                                          |                            |                                                             | 9                             |         |            |                 | 4,824            | 25,221         | 182,030          | 1,555,384                         | 530,937                         | 143                  |           |          |
|                                                          |                            |                                                             | 10                            |         |            |                 | 2,117            | 8,957          | 43,901           | 219,139                           | 1,534,720                       | 489,426              |           |          |
|                                                          |                            |                                                             | 11                            |         |            |                 | 1,005            | 3,493          | 14,668           | 58,874                            | 253,315                         | 1,615,388            | 359,027   |          |
|                                                          |                            |                                                             | 12                            |         |            |                 | 489              | 1,579          | 5,101            | 19,527                            | 69,041                          | 293,889              | 1,609,778 | 256,08   |
|                                                          |                            |                                                             | 13                            |         |            |                 | 237              | 712            | 2,008            | 6,569                             | 21,612                          | 74,866               | 339,875   | 1,557,55 |
|                                                          |                            |                                                             | 14                            |         |            |                 | 67               | 227            | 593              | 1,956                             | 5,690                           | 19,742               | 75,346    | 318,24   |
|                                                          | В                          |                                                             | 15                            |         |            |                 | 433              | 462            | 897              | 1,176                             | 2,704                           | 7,090                | 16,375    | 67,553   |
|                                                          |                            |                                                             | 16                            |         |            |                 |                  |                |                  |                                   |                                 |                      | 3,619     | 15,182   |
|                                                          |                            |                                                             | 17                            |         |            |                 |                  |                |                  |                                   |                                 |                      | 887       | 3,667    |
|                                                          |                            |                                                             | 18                            |         |            |                 |                  |                |                  |                                   |                                 |                      | 730       | 1,599    |
|                                                          |                            |                                                             | 19                            |         |            |                 |                  |                |                  |                                   |                                 |                      |           |          |
|                                                          |                            |                                                             | 20                            |         |            |                 |                  |                |                  |                                   |                                 |                      |           |          |
|                                                          |                            |                                                             | 21                            |         |            |                 |                  |                |                  |                                   |                                 |                      |           |          |
|                                                          |                            |                                                             | 22                            |         |            |                 |                  |                |                  |                                   |                                 |                      |           |          |
|                                                          |                            |                                                             | 23                            |         |            |                 |                  |                |                  |                                   |                                 |                      |           |          |
|                                                          |                            |                                                             | 24                            |         |            |                 |                  |                |                  |                                   |                                 |                      |           |          |

Los elementos principales del portal son los siguientes:

- A. Datos de usuario: Indica el nombre del usuario y contiene la opción para cerrar sesión en la aplicación.
- B. Selector de temas: Contiene selectores para filtrar los datos bajo criterios muy específicos.
- C. Barra de análisis: Muestra las opciones de análisis estadísticos que en esta aplicación, se realizan sobre los datos.
- D. Espacio de trabajo: Es el espacio destinado al despliegue de los datos así como de los resultados de los análisis estadísticos.

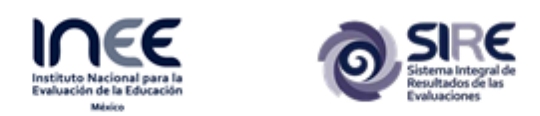

#### Barra de análisis y Selector de temas

Los elementos presentes en el Selector de temas, varían según la opción que se elija en la barra de análisis. Cada uno de estos cambios se explicará en las próximas subsecciones:

#### Inicio

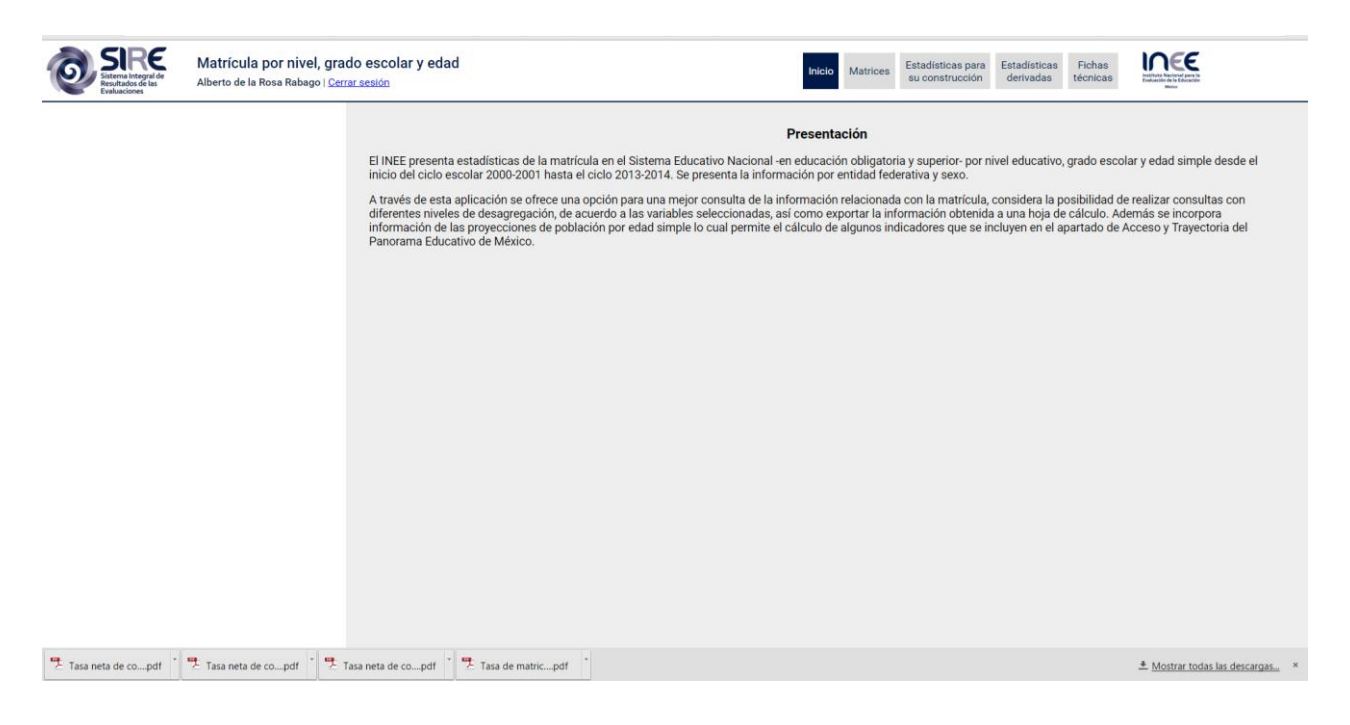

#### Presentación

El INEE presenta estadísticas de la matrícula en el Sistema Educativo Nacional -en educación obligatoria y superior- por nivel educativo, grado escolar y edad simple desde el inicio del ciclo escolar 2000-2001 hasta el ciclo 2013-2014. Se presenta la información por entidad federativa y sexo.

A través de esta aplicación se ofrece una opción para una mejor consulta de la información relacionada con la matrícula, considera la posibilidad de realizar consultas con diferentes niveles de desagregación, de acuerdo a las variables seleccionadas, así como exportar la información obtenida a una hoja de cálculo. Además se incorpora información de las proyecciones de población por edad simple lo cual permite el cálculo de algunos indicadores que se incluyen en el apartado de Acceso y Trayectoria del Panorama Educativo de México.

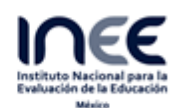

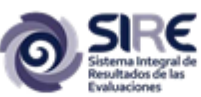

### **Matrices**

Cuando se elija esta opción de la barra de análisis, dentro del espacio de trabajo se mostrará una tabla con el número de alumnos inscritos en cada grado de cada nivel escolar por edad y tomando en cuenta el total de alumnos de ambos sexos, como se muestra en la siguiente imagen, en la que, por ejemplo, se aprecia que el total de alumnos inscritos en segundo año de primaria y que tenían 15 años durante el ciclo escolar 2013-2014 son 462.

| Exportar | a XLS   |            |           | Entidad: Rep | oública Mexica | na Se     | <b>xo:</b> Total |           |           |  |
|----------|---------|------------|-----------|--------------|----------------|-----------|------------------|-----------|-----------|--|
| Edad     |         | Preescolar |           | Primaria     |                |           |                  |           |           |  |
| Laua     | Primero | Segundo    | Tercero   | Primero      | Segundo        | Tercero   | Cuarto           | Quinto    | Sexto     |  |
| 3        | 634,273 | 249,548    | 3,248     |              |                |           |                  |           |           |  |
| 4        | 3,413   | 1,677,200  | 305,350   |              |                |           |                  |           |           |  |
| 5        | 372     | 7,455      | 1,893,858 | 624,792      | 14             | 2         | 5                |           | 5         |  |
| 6        | 22      | 163        | 12,054    | 1,669,479    | 634,098        | 27        | 13               | 4         | 4         |  |
| 7        |         |            |           | 65,127       | 1,625,434      | 592,298   | 58               | 9         | 5         |  |
| 8        |         |            |           | 12,071       | 120,260        | 1,594,698 | 561,723          | 34        | 10        |  |
| 9        |         |            |           | 4,824        | 25,221         | 182,030   | 1,555,384        | 530,937   | 143       |  |
| 10       |         |            |           | 2,117        | 8,957          | 43,901    | 219,139          | 1,534,720 | 489,426   |  |
| 11       |         |            |           | 1,005        | 3,493          | 14,668    | 58,874           | 253,315   | 1,615,388 |  |
| 12       |         |            |           | 489          | 1,579          | 5,101     | 19,527           | 69,041    | 293,889   |  |
| 13       |         |            |           | 237          | 712            | 2,008     | 6,569            | 21,612    | 74,866    |  |
| 14       |         |            |           | 67           | 227            | 593       | 1,956            | 5,690     | 19,742    |  |
| 15       |         |            |           | 433          | 462            | 897       | 1,176            | 2,704     | 7,090     |  |
| 16       |         |            |           |              |                |           |                  |           |           |  |
| 17       |         |            |           |              |                |           |                  |           |           |  |
| 18       |         |            |           |              |                |           |                  |           |           |  |

El elegir esta opción (Matrices) de la barra de análisis no sólo afecta lo que se muestra en el espacio de trabajo, sino que también afecta en la cantidad de elementos contenidos en el Selector de temas, los cuales permitirán hacer un filtro de los datos mostrados al inicio bajo las siguientes categorías:

- Sexo: permite elegir el total de alumnos que son mujeres u hombres o el total de ambos
- **Estado:** permite elegir el estado acerca del cual se van a mostrar los datos. Por defecto, la opción seleccionada es la República Mexicana; pero ésta opción se puede cambiar por cualquiera de los 32 estados del país.
- **Ciclo escolar:** permite elegir el ciclo escolar al que corresponderán los datos a mostrar en el espacio de trabajo.

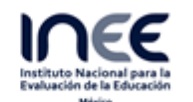

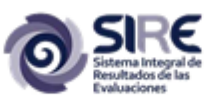

Es importante aclarar que en el momento en que se cambia el valor de alguna de las variables del Selector de Temas (Sexo, Estado o Ciclo Escolar) los datos mostrados en el espacio de trabajo se actualizan de manera automática.

### Selector de temas

| Hombres       | Mujeres | Total |
|---------------|---------|-------|
| Estado        |         |       |
| Jalisco       |         | ~     |
| Ciclo Escolar |         |       |
| 2004-2005     |         | ~     |

Con la configuración mostrada en la imagen anterior se van a mostrar los datos correspondientes a todas las mujeres inscritas en cada uno de los grados de cada uno de los niveles educativos de ciclo escolar 2004-2005 en el Estado de Jalisco, como se puede ver a continuación.

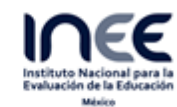

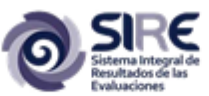

|          |         | Pobla      | Población y matrícula por edad simple y grado escolar de la población de 3 a 24 años |          |          |         |        | os (2004-20 | 005)   |         |         |         |   |
|----------|---------|------------|--------------------------------------------------------------------------------------|----------|----------|---------|--------|-------------|--------|---------|---------|---------|---|
| Exportar | a XLS   |            |                                                                                      |          | Entidad: | Jalisco | Sexo:  | Mujeres     |        |         |         |         |   |
| Edad     |         | Preescolar |                                                                                      | Primaria |          |         |        | Secundaria  |        |         |         |         |   |
| Luau     | Primero | Segundo    | Tercero                                                                              | Primero  | Segundo  | Tercero | Cuarto | Quinto      | Sexto  | Primero | Segundo | Tercero | P |
| 3        | 17,958  |            |                                                                                      |          |          |         |        |             |        |         |         |         |   |
| 4        | 39      | 52,511     | 11                                                                                   |          |          |         |        |             |        |         |         |         |   |
| 5        | 1       | 82         | 60,123                                                                               | 5,452    |          |         |        |             |        |         |         |         |   |
| 6        |         | 1          | 134                                                                                  | 62,351   | 8,875    |         |        |             |        |         |         |         |   |
| 7        |         |            |                                                                                      | 5,755    | 54,880   | 10,031  | 3      | 1           |        |         |         |         |   |
| 8        |         |            |                                                                                      | 1,226    | 7,244    | 52,691  | 9,489  | 1           |        |         |         |         |   |
| 9        |         |            |                                                                                      | 449      | 1,964    | 8,216   | 51,248 | 11,028      | 1      |         |         |         |   |
| 10       |         |            |                                                                                      | 210      | 677      | 2,397   | 9,128  | 48,577      | 11,622 |         |         |         |   |
| 11       |         |            |                                                                                      | 111      | 286      | 887     | 2,646  | 9,396       | 45,648 | 11,501  |         |         |   |
| 12       |         |            |                                                                                      | 57       | 147      | 367     | 958    | 3,067       | 9,201  | 42,385  | 11,969  |         |   |
| 13       |         |            |                                                                                      | 23       | 72       | 144     | 313    | 1,000       | 2,770  | 8,949   | 38,034  | 11,288  |   |
| 14       |         |            |                                                                                      | 13       | 29       | 58      | 99     | 319         | 848    | 2,475   | 8,476   | 35,685  |   |
| 15       |         |            |                                                                                      | 107      | 143      | 205     | 236    | 357         | 568    | 528     | 2,149   | 7,245   | 1 |
| 16       |         |            |                                                                                      |          |          |         |        |             |        | 113     | 455     | 1,836   | 1 |
| 17       |         |            |                                                                                      |          |          |         |        |             |        | 34      | 101     | 373     |   |

Estadísticas para su construcción

Cuando se elige esta opción de la barra de análisis los datos que se muestran en el espacio de trabajo corresponden a los filtrados bajo los criterios disponibles en el Selector de Temas, los cuales en este caso serán:

Estadísticas: permite seleccionar el los temas acerca de los cuales se calcularán las • estadísticas y cuyos resultados se mostrarán de manera automática dentro del espacio de trabajo.

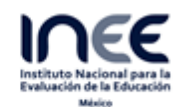

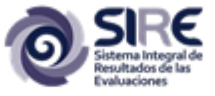

# Selector de temas

#### Estadísticas para su construcción

| Alumnos inscritos en el sistema educativo escolarizado               | ٠ |
|----------------------------------------------------------------------|---|
| Alumnos inscritos en el sistema educativo escolarizado               |   |
| Alumnos en condición de rezago grave                                 |   |
| Alumnos en condición de avance regular                               |   |
| Alumnos en condición de rezago ligero                                |   |
| Alumnos matriculados en el grado normativo correspondiente a su edad |   |
| Alumnos adelantados                                                  |   |
| Alumnos con extraedad grave                                          |   |
| Alumnos en edad normativa                                            |   |
| Alumnos con extraedad ligera                                         |   |
| Población a mitad de año                                             |   |

Nivel educativo: este es otro de los filtros para llevar a cabo el cálculo de las • estadísticas. En este caso, las opciones a elegir son las que se muestran en la siguiente imagen.

| Selector de temas                 |   |
|-----------------------------------|---|
| Estadísticas para su construcción |   |
| Alumnos con extraedad grave       | • |
|                                   |   |
| Nivel educativo                   | ) |
| Preescolar                        |   |
| Primaria                          |   |
| Secundaria                        |   |
| Media superior                    |   |
|                                   |   |

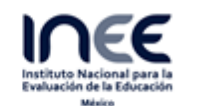

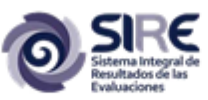

• **Grado escolar:** Con este filtro es posible elegir correspondiente a algunos de los niveles educativos seleccionados en el filtro anterior.

| Grado escolar       |  |  |  |  |
|---------------------|--|--|--|--|
| O 1° Preescolar     |  |  |  |  |
| 2° Preescolar       |  |  |  |  |
| 3° Preescolar       |  |  |  |  |
| 🔿 1° Primaria       |  |  |  |  |
| 🔿 2° Primaria       |  |  |  |  |
| 🔾 3° Primaria       |  |  |  |  |
| 🔿 4° Primaria       |  |  |  |  |
| 🔘 5° Primaria       |  |  |  |  |
| 🔘 6° Primaria       |  |  |  |  |
| 🔿 1° Secundaria     |  |  |  |  |
| 🔿 2° Secundaria     |  |  |  |  |
| 🔿 3° Secundaria     |  |  |  |  |
| O 1° Media superior |  |  |  |  |
| 2° Media superior   |  |  |  |  |
| 3° Media superior   |  |  |  |  |

 Estados: Con este filtro es posible seleccionar los estados acerca de los cuales se requieren los datos. Como se muestra en la siguiente imagen la primera opción es "Entidad (Todas)". Al activarla se activarán todas las casillas de todos los estados y también las casillas "República Mexicana". De manera similar, al desactivarla se desactivarán todas las demás casillas de esta categoría. También es posible seleccionar sólo algunos estados específicos. Por ejemplo, en la siguiente imagen puede verse que se han seleccionado sólo el Distrito Federal y Baja California.

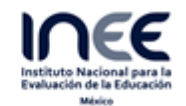

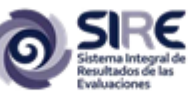

### Selector de temas

| Entidades             |  |
|-----------------------|--|
| Entidad (Todas)       |  |
| Aguascalientes        |  |
| 😪 Baja California     |  |
| 🔵 Baja California Sur |  |
| O Campeche            |  |
| 🔿 Coahuila            |  |
| 🔿 Colima              |  |
| Chiapas               |  |
| 🔿 Chihuahua           |  |
| 🛇 Distrito Federal    |  |
| O Durango             |  |
| 🔿 Guanajuato          |  |

**Sexo:** El siguiente filtro es por sexo. Se puede elegir Hombre y/o Mujer y/o ambos y/o Total. En este ejemplo, se aplicó el filtró sólo para los datos de hombres. ٠

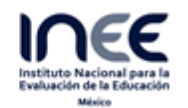

| República Mexicana |  |
|--------------------|--|
| Sexo               |  |
| 🔿 Sexo (Todos)     |  |
| Hombres            |  |
| Mujeres            |  |
|                    |  |

Ciclo escolar: permite seleccionar el o los ciclos escolares sobre los que se mostrarán • los datos. Para este filtro sólo es posible elegir una opción. En este ejemplo se elegirá el ciclo escolar 2004-2005.

|                | Sexo  |  |
|----------------|-------|--|
| O Sexo (Todos) |       |  |
| Hombres 📀      |       |  |
| O Mujeres      |       |  |
| 🔿 Total        |       |  |
|                | Ciclo |  |
| 2000-2001      |       |  |
| 0 2001-2002    |       |  |
| 0 2002-2003    |       |  |
| 0 2003-2004    |       |  |
| 2004-2005      |       |  |
| 2005-2006      |       |  |
| 2006-2007      |       |  |
| 2007-2008      |       |  |

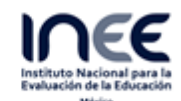

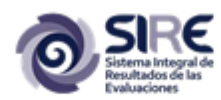

Una vez seleccionados los valores para cada uno de los filtros, los resultados no se verán en el espacio de trabajo hasta que se haya presionado el botón "Filtrar" (en la imagen este botón se encuentra encerrado en el recuadro rojo). Cabe recordar que esto sólo aplica para los filtros de nivel educativo en adelante, pues al cambiar el valor de filtro de estadísticas, los cambios de aplican de manera automática.

| Selector de temas                 |
|-----------------------------------|
| Estadísticas para su construcción |
| Alumnos con extraedad grave       |
| $\bigcirc$                        |

En cada una de las imágenes correspondiente a cada uno de los filtros es posible ver los valores asignados a cada uno de estos filtros y, de acuerdo con esa configuración se obtiene la siguiente tabla de datos en el espacio de trabajo.

|                    |                   | Estadísticas: Alumnos con extraedad grave |
|--------------------|-------------------|-------------------------------------------|
| kportar a XLS      |                   |                                           |
| Fetado             | 3° Media superior |                                           |
| LStauo             | Hombres           |                                           |
| Baja California    | 9,140             |                                           |
| Distrito Federal   | 40,723            |                                           |
| República Mexicana | 355,477           |                                           |

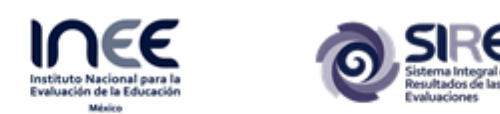

## Estadísticas derivadas

Cuando se elige esta opción de la barra de análisis los datos que se muestran en el espacio de trabajo corresponden a los filtrados bajo los criterios disponibles en el Selector de Temas. Para esta opción, los filtros que se conservan del menú de Estadísticas son los de "Entidades", "Sexo" y "Ciclo escolar".

El primer filtro es el de Indicadores el cual permite elegir el tipo de indicador sobre el cual se van a obtener los datos.

| Selector d | le temas |
|------------|----------|
|------------|----------|

#### Estadísticas derivadas

| Tasa de matriculación 🔹                                               |
|-----------------------------------------------------------------------|
| Tasa de matriculación                                                 |
| Tasa neta de cobertura                                                |
| Porcentaje de alumnos en rezago grave                                 |
| Porcentaje de alumnos en avance regular                               |
| Porcentaje de alumnos en rezago ligero                                |
| Porcentaje de alumnos en el grado normativo correspondiente a su edad |
| Porcentaje de alumnos adelantados                                     |
| Porcentaje de alumnos con extraedad grave                             |
| Porcentaje de alumnos en edad normativa                               |
| Porcentaje de alumnos con extraedad ligera                            |

Según el tipo de indicador que se seleccione se agregarán o se eliminarán elementos del Selector de Temas, razón por la cual no se ahondará en cada uno de estos filtros.

En la siguiente imagen se muestran los resultados de uno de los indicadores seleccionados, en este caso el de "Porcentaje de alumnos con extraedad grave".

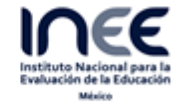

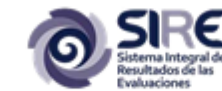

| Sistema Integral de<br>Sistema Integral de<br>Resultados de las<br>Evaluaciones | Matrícula por nivel, gra<br>Alberto de la Rosa Rabago   <u>Ce</u> | ado escolar y e<br>errar sesión                           | edad    |         |       |         | Ir      | icio Matrices | Estadísticas pa<br>su construcció | ra Estadística:<br>n derivadas | Fichas<br>técnicas |         |         |
|---------------------------------------------------------------------------------|-------------------------------------------------------------------|-----------------------------------------------------------|---------|---------|-------|---------|---------|---------------|-----------------------------------|--------------------------------|--------------------|---------|---------|
| Selector de temas<br>Estadísticas derivadas                                     |                                                                   | Estadísticas derivadas: Tasa de matriculación (2013-2014) |         |         |       |         |         |               |                                   |                                |                    |         |         |
| Tasa de matriculación                                                           | •                                                                 | Exportar a XLS Fichas tecnosa                             |         |         |       |         |         |               |                                   |                                |                    |         |         |
|                                                                                 |                                                                   | E                                                         |         |         | 6-11  |         |         | 12-14         |                                   |                                | 15-17              |         |         |
| · · · · ·                                                                       |                                                                   | Estado                                                    | Hombres | Mujeres | Total | Hombres | Mujeres | Total         | Hombres                           | Mujeres                        | Total              | Hombres | Mujeres |
| Grupo                                                                           | de edad                                                           | Aguascalientes                                            | 77.1%   | 79.1%   | 78.1% | 100.1%  | 101.3%  | 100.7%        | 93.0%                             | 94.4%                          | 93.7%              | 60.3%   | 61.5%   |
| 0 35                                                                            |                                                                   | Baja California                                           | 66.9%   | 69.1%   | 68.0% | 98.8%   | 100.9%  | 99.8%         | 94.0%                             | 95.6%                          | 94.8%              | 61.6%   | 63.7%   |
| @ 611                                                                           |                                                                   | Baja California                                           | 71.7%   | 74.5%   | 73.1% | 92.7%   | 93.6%   | 93.1%         | 89.5%                             | 90.5%                          | 90.0%              | 66.2%   | 67.9%   |
| @ 1214                                                                          |                                                                   | Campeche                                                  | 78.9%   | 79.3%   | 79.1% | 98.4%   | 99.2%   | 98.8%         | 93.8%                             | 93.9%                          | 93.9%              | 64.2%   | 63.1%   |
| 0 12-14                                                                         |                                                                   | Coahuila                                                  | 84.8%   | 87.4%   | 86.1% | 101.6%  | 103.5%  | 102.6%        | 94.2%                             | 96.0%                          | 95.1%              | 58.4%   | 57.6%   |
|                                                                                 |                                                                   | Colima                                                    | 73.2%   | 72.3%   | 72.8% | 97.4%   | 98.5%   | 97.9%         | 97.1%                             | 101.6%                         | 99.3%              | 63.0%   | 67.6%   |
| Edad                                                                            | simple                                                            | Chiapas                                                   | 88.1%   | 90.4%   | 89.3% | 104.9%  | 106.7%  | 105.8%        | 89.4%                             | 85.4%                          | 87.4%              | 67.7%   | 59.3%   |
|                                                                                 |                                                                   | Chihuahua                                                 | 69.3%   | 72.1%   | 70.7% | 97.4%   | 98.8%   | 98.1%         | 89.0%                             | 90.5%                          | 89.7%              | 59.1%   | 62.1%   |
| 🤡 Enti                                                                          | idades                                                            | Distrito Federal                                          | 87.3%   | 88.4%   | 87.8% | 110.5%  | 111.9%  | 111.2%        | 112.4%                            | 113.8%                         | 113.1%             | 92.7%   | 92.6%   |
| <ul> <li>Entidad (Todas)</li> </ul>                                             |                                                                   | Durango                                                   | 80.0%   | 80.2%   | 80.1% | 101.7%  | 103.6%  | 102.6%        | 90.2%                             | 93.1%                          | 91.6%              | 68.3%   | 65.0%   |
| <ul> <li>Aguascalientes</li> </ul>                                              |                                                                   | Guanajuato                                                | 77.1%   | 78.4%   | 77.8% | 102.0%  | 103.7%  | 102.8%        | 92.9%                             | 93.6%                          | 93.3%              | 56.2%   | 56.9%   |
| Baja California                                                                 |                                                                   | Guerrero                                                  | 88.1%   | 89.3%   | 88.7% | 99.5%   | 102.0%  | 100.8%        | 93.7%                             | 93.8%                          | 93.8%              | 56.7%   | 55.7%   |
| Baja California Sur                                                             |                                                                   | Hidalgo                                                   | 83.9%   | 85.8%   | 84.8% | 104.5%  | 106.6%  | 105.5%        | 96.7%                             | 97.4%                          | 97.0%              | 64.6%   | 65.0%   |
| Compache                                                                        |                                                                   | Jalisco                                                   | 79.6%   | 81.7%   | 80.6% | 101.1%  | 102.7%  | 101.9%        | 94.6%                             | 96.2%                          | 95.4%              | 53.0%   | 57.1%   |
| Campeone                                                                        |                                                                   | México                                                    | 70.7%   | 73.3%   | 72.0% | 101.8%  | 104.1%  | 103.0%        | 91.8%                             | 93.2%                          | 92.5%              | 53.8%   | 57.2%   |
| Coahuila                                                                        |                                                                   | Michoacán                                                 | 83.6%   | 86.6%   | 85.1% | 99.8%   | 102.1%  | 100.9%        | 87.5%                             | 90.0%                          | 88.7%              | 52.1%   | 53.3%   |
| Colima                                                                          |                                                                   | Morelos                                                   | 74.3%   | 76.1%   | 75.2% | 101.5%  | 103.1%  | 102.3%        | 96.3%                             | 99.0%                          | 97.6%              | 62.0%   | 65.5%   |
| Chiapas                                                                         |                                                                   | Nayarit                                                   | 75.2%   | 77.0%   | 76.1% | 95.5%   | 96.7%   | 96.1%         | 91.3%                             | 93.5%                          | 92.4%              | 66.5%   | 66.5%   |
| Chihuahua                                                                       |                                                                   | Nuevo León                                                | 86.1%   | 88.2%   | 87.1% | 100.8%  | 101.5%  | 101.2%        | 99.9%                             | 100.0%                         | 100.0%             | 59.8%   | 57.3%   |
| <ul> <li>Distrito Federal</li> </ul>                                            |                                                                   | Oaxaca                                                    | 85.7%   | 89.1%   | 87.4% | 100.6%  | 102.3%  | 101.4%        | 91.2%                             | 90.0%                          | 90.6%              | 59.1%   | 57.7%   |
| Durango                                                                         |                                                                   | Puebla                                                    | 85.0%   | 87.7%   | 86.3% | 103.2%  | 105.1%  | 104.1%        | 93.8%                             | 95.1%                          | 94.5%              | 64.7%   | 66.2%   |
| O Currenturte                                                                   |                                                                   | Querétaro                                                 | 87.2%   | 88.1%   | 87.6% | 102.9%  | 104.3%  | 103.6%        | 95.6%                             | 98.6%                          | 97.1%              | 60.1%   | 63.4%   |
| Cuanajuato                                                                      | •                                                                 | Quintana Roo                                              | 67.6%   | 69.4%   | 68.5% | 93.9%   | 95.9%   | 94.9%         | 90.6%                             | 90.7%                          | 90.7%              | 64.0%   | 62.3%   |

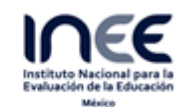

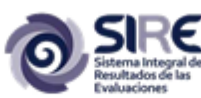

## Fichas técnicas

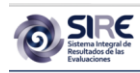

| Matrícula por nivel, grado esc<br>Alberto de la Rosa Rabago   <u>Cerrar sesión</u> | olar y edad                                                                           | Inicio  | Matrices     | Estadísticas para<br>su construcción | Estadísticas<br>derivadas técnica |  |  |  |  |  |
|------------------------------------------------------------------------------------|---------------------------------------------------------------------------------------|---------|--------------|--------------------------------------|-----------------------------------|--|--|--|--|--|
|                                                                                    | Tasa de matriculación                                                                 |         |              |                                      |                                   |  |  |  |  |  |
|                                                                                    | Tasa neta de cobertura                                                                |         |              |                                      |                                   |  |  |  |  |  |
|                                                                                    | Porcentaje de alumnos en rezago grave                                                 |         |              |                                      |                                   |  |  |  |  |  |
|                                                                                    | Porcentaje de alumnos en avance regular                                               |         |              |                                      |                                   |  |  |  |  |  |
|                                                                                    | Porcentaje de alumnos en rezago ligero                                                |         |              |                                      |                                   |  |  |  |  |  |
|                                                                                    | Porcentaje de alumnos en el grado normativo correspondiente a su edad                 |         |              |                                      |                                   |  |  |  |  |  |
|                                                                                    | Porcentaje de alumnos adelantados                                                     |         |              |                                      |                                   |  |  |  |  |  |
|                                                                                    | Porcentaje d                                                                          | alumnos | con extraeda | ad grave                             |                                   |  |  |  |  |  |
|                                                                                    | Porcentaje de alumnos en edad normativa<br>Porcentaje de alumnos con extraedad ligera |         |              |                                      |                                   |  |  |  |  |  |
|                                                                                    |                                                                                       |         |              |                                      |                                   |  |  |  |  |  |
|                                                                                    |                                                                                       |         |              |                                      |                                   |  |  |  |  |  |
|                                                                                    |                                                                                       |         |              |                                      |                                   |  |  |  |  |  |
|                                                                                    |                                                                                       |         |              |                                      |                                   |  |  |  |  |  |
|                                                                                    |                                                                                       |         |              |                                      |                                   |  |  |  |  |  |
|                                                                                    |                                                                                       |         |              |                                      |                                   |  |  |  |  |  |
|                                                                                    |                                                                                       |         |              |                                      |                                   |  |  |  |  |  |
|                                                                                    |                                                                                       |         |              |                                      |                                   |  |  |  |  |  |
|                                                                                    |                                                                                       |         |              |                                      |                                   |  |  |  |  |  |
|                                                                                    |                                                                                       |         |              |                                      |                                   |  |  |  |  |  |

## Espacio de trabajo

El espacio de trabajo de esta aplicación sólo cuenta con una herramienta, la cual tiene el mismo funcionamiento en todos los casos, sin importar el análisis estadístico realizado con los datos. Esta herramienta se activa al presionar el botón "Exportar a XLS" que se encuentra en la esquina superior izquierda del espacio de trabajo. El funcionamiento de esta herramienta se reduce a lo siguiente: todos los datos que en ese momento se encuentren desplegados dentro del espacio de trabajo serán descargados en una hoja de cálculo de Excel.